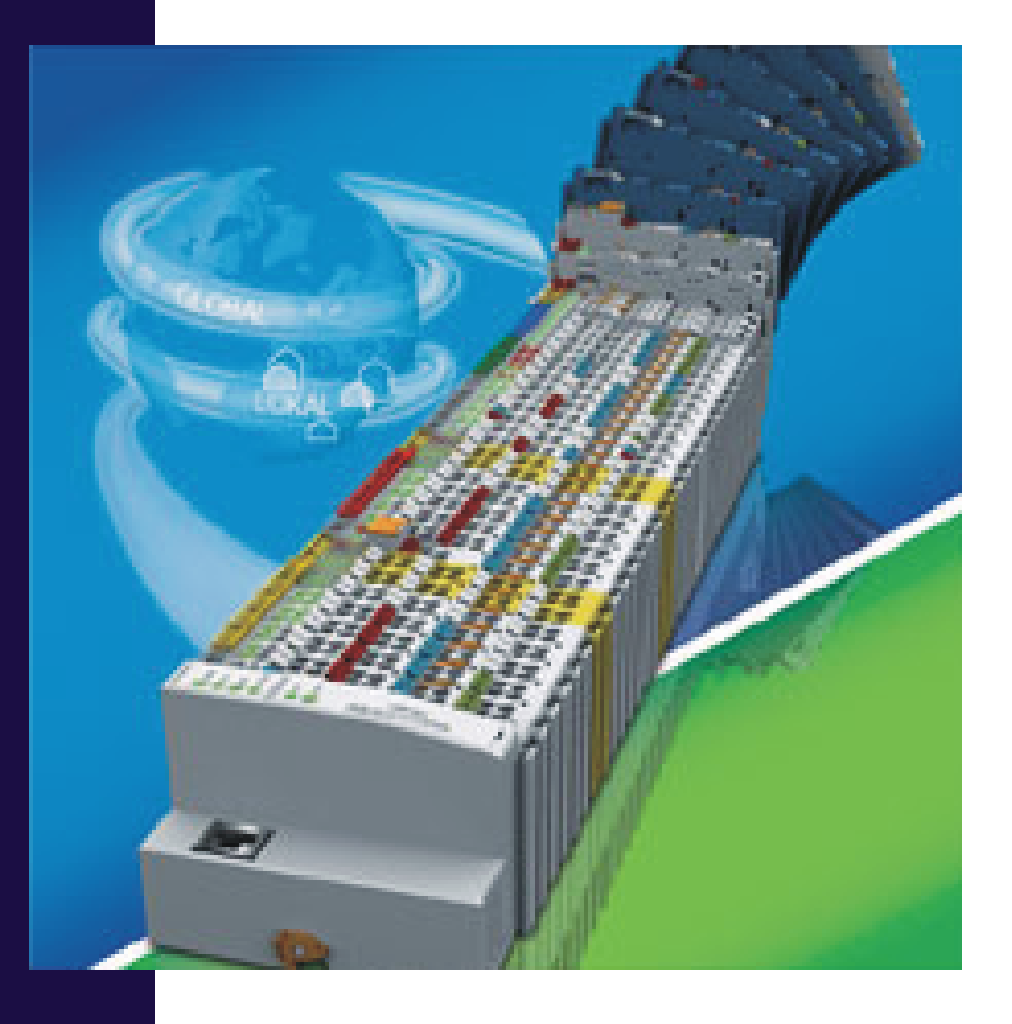

# WinFACT

Benutzerhandbuch

WAGO I/O-System 750 - Treiber

Ingenieurbüro Dr. Kahlert

Ludwig-Erhard-Str. 45 D-59065 Hamm

## Inhalt

| 3    |
|------|
| 4    |
| 4    |
| 5    |
| 8    |
| 9    |
| 9    |
| 9    |
| . 10 |
| . 10 |
| . 11 |
|      |

#### Hinweise zur Installation

Zur Installation des Treibers legen Sie einfach die Treiber-CD in Ihr CD-Laufwerk ein; das Installationsprogramm startet nach kurzer Zeit automatisch und führt Sie dialoggesteuert durch die Installation. Achten Sie dabei bitte darauf, dass Sie als Zielverzeichnis für den Treiber das Programmverzeichnis Ihrer WinFACT-Installation (bei WinFACT 7 standardmäßig *c:\programme\kahlert\winfact7*) angeben müssen, damit der Treiber später ordnungsgemäß arbeitet.

Nach der Installation des Treibers finden Sie die WAGO-Blöcke in BORIS auf der Palette *User* der Systemblock-Toolbar (Bild 1).

|        |       | ∎<br>¢ | A0 <b>⊒</b><br>4 | ∎ AI<br>4> |       |              | <u>t. 0</u> (0 | <u>t</u> | 5000 C<br>5000 C |               | <u>t. t.</u> 1.23 | 2      |      | ,     |         |
|--------|-------|--------|------------------|------------|-------|--------------|----------------|----------|------------------|---------------|-------------------|--------|------|-------|---------|
| Quelle | en Dy | namik  | Statil           | < Re       | egler | Stellglieder | Funktion       | Digital  | Aktion           | Kommunikation | Simulation        | Senker | User | Super | Sonstig |

Bild 1 WAGO-Blöcke in der BORIS-Systemblock-Toolbar

Durch einen Klick auf das entsprechende Icon der Toolbar wird ein WAGO-Block in die BORIS-Systemstruktur eingefügt (Bild 2).

| Ę  | BO   | RIS           | Wa    | igoB       | locks    | .bsy     |        |              |         |                |               |            |                  |        |                   |        |                                                                                                    |               |        |                 |                 |          |            |                |        |          |          |           |
|----|------|---------------|-------|------------|----------|----------|--------|--------------|---------|----------------|---------------|------------|------------------|--------|-------------------|--------|----------------------------------------------------------------------------------------------------|---------------|--------|-----------------|-----------------|----------|------------|----------------|--------|----------|----------|-----------|
| Di | atei | <u>B</u> ear  | beite | n <u>S</u> | ystemb   | olöcke   | e Sim  | nulat        | ion     | Ba <u>t</u> ch | n-Betri       | eb         | <u>O</u> ptimier | ung    | <u>C</u> ode-     | Generi | erung                                                                                                    | <u>A</u> nsic | ht O   | <u>p</u> tioner | n <u>H</u> ilfe | :        |            |                |        |          |          |           |
| ]  |      | 2             |       | &          |          | $\sim$   |        |              |         |                | Ф             | ()         | 1                | k ×    | ₩_                | ]×.    | ¢† -(                                                                                                    | a AB          |        | 1               | 33- C           | <b>.</b> | 180<br>180 | ( <del>.</del> |        | A        | h 🐺      | 3         |
| J  | TSir | nu:           | 10    |            | Set      | s        | iuche  | Tex          | t:      |                |               | Go         | Block            | -      |                   | G      | 0                                                                                                    | Rel. Bl       | ockgrö | iße: 1          | 00 1            | %        | Set        |                |        |          |          |           |
| Ī  | Æ    |               | 1     | DI         | A0 🖬     | E AI     |        |              | _       |                | <u>t. 0</u> } | <u>0 t</u> | ] 🔚              |        | 4.23)<br>4.23     |        |                                                                                                    | t.t.          | 1.23   | ~               |                 |          |            |                |        |          |          |           |
|    | ~    |               |       |            |          |          |        |              |         | 1              |               | _          |                  |        | 1.25              |        | , in the second second s |               |        | <b>***</b>      |                 | ſ        | 6          | <b>C</b>       |        |          | 1.00     |           |
| 1  | Que  | llen          | Dyn   | amik       | Statik   | <u> </u> | legler | J <u>Ste</u> | eligiie | der            | Funkti        | ion _      | Uigital          | Aktion |                   | mmunik | ation                                                                                                    | Simul         | ation  | Senke           | en Us           | er       | Super      | 5 Sons         | ige    | avoriter | Virtin   |           |
|    |      |               |       |            |          |          |        |              |         |                |               |            |                  |        |                   |        |                                                                                                    |               |        |                 |                 |          |            |                |        |          |          |           |
|    |      |               |       |            |          |          |        |              |         |                |               |            |                  |        |                   |        |                                                                                                    |               |        |                 |                 |          |            |                |        |          |          |           |
|    |      |               |       |            |          |          |        |              |         |                |               |            |                  |        |                   |        |                                                                                                    |               |        |                 |                 |          |            |                |        |          |          |           |
|    |      |               |       |            |          |          |        |              |         |                |               |            |                  |        |                   |        |                                                                                                    |               |        |                 |                 |          |            |                |        |          |          |           |
| ŀ  |      |               |       |            |          |          |        |              |         |                |               | ١          | NAG              | SO I/  | ' <mark>0-</mark> | Blöc   | ke                                                                                                    | - A.          |        |                 |                 |          |            |                |        |          |          |           |
|    |      |               |       |            |          |          |        |              |         |                |               |            |                  |        |                   |        |                                                                                                    |               |        |                 |                 |          |            |                |        |          |          |           |
|    |      |               |       |            |          |          |        |              | USE     | R1             | ].            |            | USER1            |        | _                 | USER1  |                                                                                                    |               | USER   | :1              |                 |          |            |                |        |          |          |           |
| ·  |      |               |       |            |          |          |        | 1            |         | 1              |               |            |                  | 2      | 1                 |        |                                                                                                    |               |        | 1               |                 |          |            |                |        |          |          |           |
| ŀ  |      |               |       |            |          |          |        |              | ~       |                |               | :          | •                |        |                   | -      |                                                                                                    |               |        |                 |                 |          |            |                |        |          |          |           |
| ŀ  |      |               |       |            |          |          |        |              | Dio     | ital           |               | ÷.,        | Digita           | a i i  |                   | Δnal   | nd .                                                                                                    |               | Ana    | loa             |                 |          |            |                |        |          |          |           |
| •  |      |               |       |            |          |          |        |              | Out     | put            |               | . '        | Input            |        |                   | Outp   | ut                                                                                                    |               | Inp    | ut              |                 |          |            |                |        |          |          |           |
| •  |      |               |       |            |          |          |        |              |         |                |               |            |                  |        |                   |        |                                                                                                    |               |        |                 |                 |          |            |                |        |          |          |           |
| ŀ  |      |               |       |            |          |          |        |              |         |                |               |            |                  |        |                   |        |                                                                                                    |               |        |                 |                 |          |            |                |        |          |          |           |
| ŀ  |      |               |       |            |          |          |        |              |         |                |               |            |                  |        |                   |        |                                                                                                    |               |        |                 |                 |          |            |                |        |          |          |           |
| ŀ  |      |               |       |            |          |          |        |              |         |                |               |            |                  |        |                   |        |                                                                                                    |               |        |                 |                 |          |            |                |        |          |          |           |
|    |      |               | •     | •          |          |          | •      |              |         |                |               | •          |                  | ·      |                   |        |                                                                                                    |               | •      | •               |                 |          |            | • •            |        | • •      | •        |           |
| 4  |      |               |       |            |          |          |        |              |         |                |               |            |                  |        |                   |        |                                                                                                    |               |        |                 |                 |          |            |                |        |          | •        |           |
| ٦, | : 🗋  | <u>ل</u> ه ال | ) 佔   | Blöck      | :e: 4 (4 | 4) S /   | 5 T    |              |         | 0 sele         | ktiert        | 0 pa       | ssiv             | T =    | 10 (0             | .01) R | К                                                                                                    | 1             | VinFAC | CT 7 (V         | ollversi        | on 7.    | 1.1.313    | ) (C) Ir       | ngenie | urbüro D | r. Kahle | rt 1990 🥢 |

Bild 2 BORIS mit eingefügten WAGO-Blöcken

Durch einen Doppelklick auf einen Block gelangen Sie in den User-DLL-Parameterdialog. Klicken Sie innerhalb dieses Dialogs auf die Schaltfläche *Dialog...*, um in den blockspezifischen Parameterdialog zu gelangen (Bild 3).

| User-DLL-Block                                  |                                | X         |
|-------------------------------------------------|--------------------------------|-----------|
| D0<br>Blo <u>c</u> kname:                       | USER1                          | OK        |
| User-DLL-Datei                                  |                                | Abbrechen |
| <u>D</u> ateiname:                              | C:\Winfact\WF2000\BORIS\User-D | Hilfe     |
|                                                 | <u>Ö</u> ffnen S <u>u</u> chen | <u> </u>  |
| Eingänge:<br>1: Modbus-Addre<br>2: Modbus-Addre | Ausgänge:<br>ss 0<br>ss 1      |           |
|                                                 |                                | Djalog    |

Bild 3 Aufruf des blockspezifischen Parameterdialogs aus dem User-DLL-Dialog

**Hinweis**: Prinzipiell können von jedem Blocktyp beliebig viele Blöcke in eine BORIS-Struktur eingefügt werden. Um eine schnellstmögliche Datenübertragung zu gewährleisten, sollten jedoch alle digitalen Eingänge, digitalen Ausgänge, analogen Eingänge und analogen Ausgänge möglichst jeweils in einem *einzigen* WAGO-Block zusammengefasst werden!

### Parametrierung der Blöcke

#### Einstellen der IP-Adresse

Damit die Kommunikation mit dem WAGO-Controller einwandfrei funktioniert, muss in jedem Block-Parameterdialog die IP-Adresse des Controllers angegeben werden (Bild 4). Aktivieren Sie beim erstmaligen Einstellen der IP-Adresse die Option *Use as default*, so wird die IP-Adresse beim Verlassen des Dialogs in der Datei *WagoIP.dat* abgespeichert und bei der Parametrierung aller zukünftigen WAGO-Blöcke automatisch als Voreinstellung benutzt, sodass sie dort nicht explizit noch einmal eingegeben werden muss.

| WAGO 750 Digital Output                                                                                                    |              |
|----------------------------------------------------------------------------------------------------|--------------|
| WAGO I/O Controller Configuration IP-Address: 192.168.1.77 IV Use as default                                                                     | OK<br>Cancel |
| Modbus-Addresses<br>Specify the Modbus-addresses written by this block below<br>(one address per line). You can use '//' for comments.<br>0<br>1 | <u>H</u> elp |
|                                                                                                    |              |

Bild 4 Einstellen der IP-Adresse des WAGO-Controllers

#### Spezifizierung der I/O-Adressen

Die Spezifizierung der von einem Block zu lesenden bzw. schreibenden Ein-/Ausgänge wird über deren *MODBUS-Adressen* vorgenommen, wobei jeder WAGO-Block maximal 50 Einbzw. Ausgänge besitzen kann. Dazu steht im Parameterdialog der WAGO-Blöcke ein Memo-Feld zur Verfügung, in dem die Adressen zeilenweise (in dezimaler Form) angegeben werden müssen. Die MODBUS-Adresse muss jeweils am Zeilenanfang stehen; optional kann dahinter ein Kommentar (z. B. die zugehörige Adresse nach IEC 1131) folgen, der durch einen doppelten Schrägstrich eingeleitet werden muss. Bild 5 zeigt dazu ein Beispiel, in dem die digitalen Eingänge mit den MODBUS-Adressen 0 und 1 eingelesen werden.

| WAGO 750 Digital Input                                                                                                    |              |
|----------------------------------------------------------------------------------------------------|--------------|
| WAGO I/O Controller Configuration<br>IP-Address: 192.168.1.77                                                                       | OK<br>Cancel |
| Modbus-Addresses<br>Specify the Modbus-addresses read by this block below (one<br>address per line). You can use '//' for comments. | <u>H</u> elp |

Bild 5 Spezifizierung der I/O-Adressen

**Hinweis**: Die Differenz zwischen der niedrigsten und der höchsten innerhalb eines Blocks angegebenen MODBUS-Adresse darf einen Wert von 64 nicht überschreiten!

Die Zuordnung der MODBUS-Adressen zu den IEC 1131-Adressen ist in der Dokumentation zum WAGO I/O-System 750 sowie im Abschnitt *Gegenüberstellung MODBUS- und IEC 1131-Adressen* detailliert beschrieben und soll hier nur an einer einfachen Beispielkonfiguration erläutert werden, die in Bild 6 (unteres Teilbild) anhand der CoDeSys-Steuerungskonfiguration dargestellt ist.

Die Konfiguration besteht aus folgenden I/O-Modulen (im Hardware-Aufbau von links nach rechts):

- 750-400 (2 DI 24 V DC)
- 750-501 (2 DO 24 V DC)
- 750-430 (8 DI 24 V DC)
- 750-530 (8 DO 24 V DC)
- 750-459 (4 AI 0-10 V DC)
- 750-455 (4 AI 4-20 mA)
- 750-550 (2 AO 0-10 V DC)

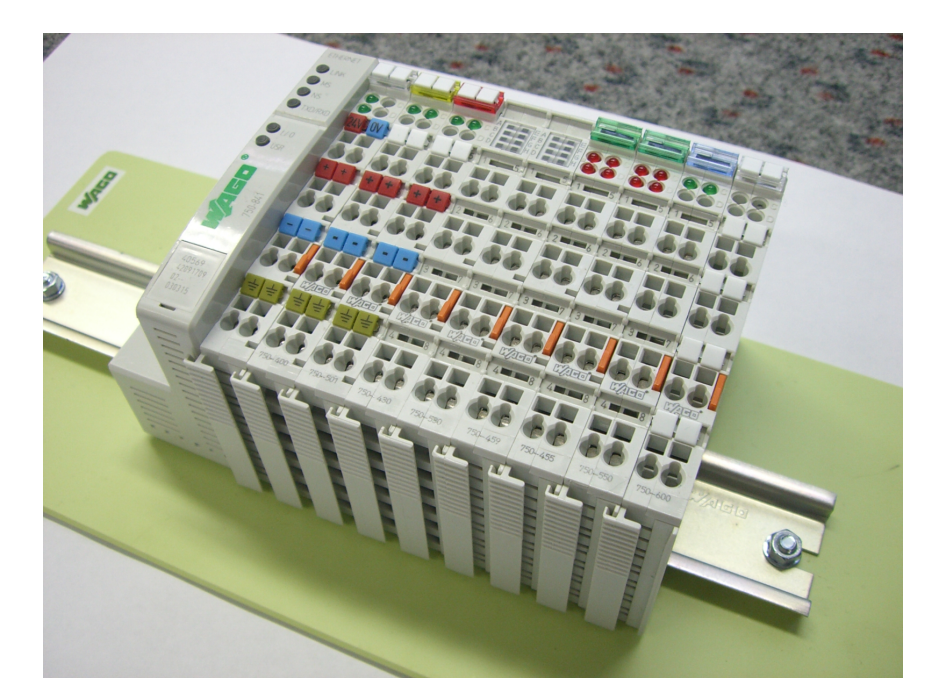

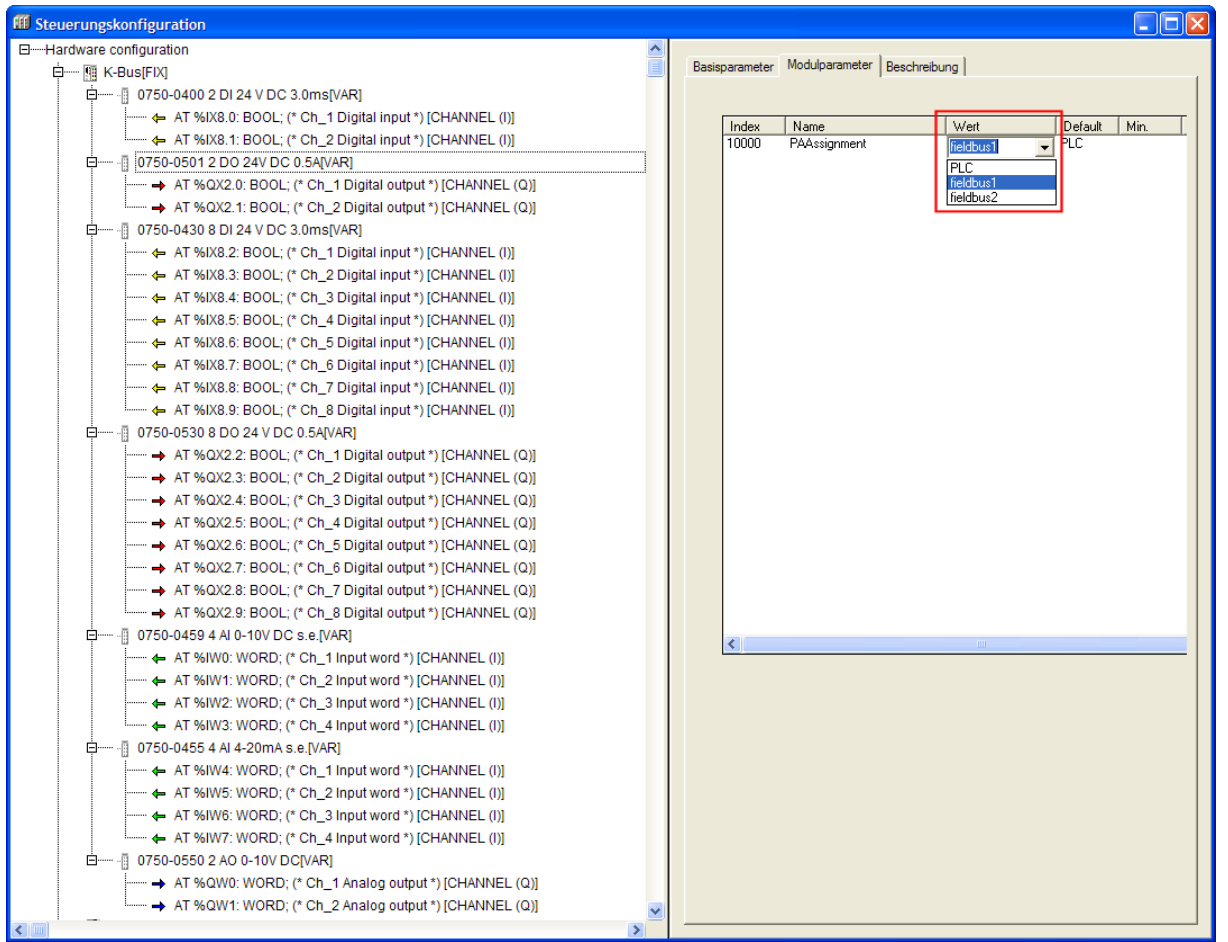

Bild 6 Beispiel-Konfiguration als Hardware-Aufbau (oben) bzw. in CoDeSys (unten)

**Hinweis**: Damit die Ausgänge der DO- bzw. AO-Module aus BORIS heraus von den entsprechenden WAGO-Blöcken beschrieben werden können, muss die Schreibberechtigung für diese Module innerhalb der CoDeSys-Steuerungskonfiguration wie in Bild 6 gezeigt auf *Feldbus 1* (MODBUS) eingestellt werden. Andernfalls können die Ausgänge nur von der SPS (PLC) selbst geschrieben werden.

Wie in Bild 6 zu erkennen ist, werden die IEC 1131-Adressen der analogen I/O-Module vor denjenigen der digitalen I/O-Module angeordnet. Unabhängig davon starten die MODBUS-Adressen der digitalen und analogen Eingänge für den Lesevorgang jeweils bei Adresse 0; Entsprechendes gilt für die MODBUS-Adressen der Ausgänge für den Schreibvorgang. Sollen Ausgänge *gelesen* werden, so starten die entsprechenden MODBUS-Adressen bei 512. Damit ergibt sich für die gewählte Beispiel-Konfiguration nach Bild 6 folgende Zuordnung der Ein-/Ausgangsadressen\*:

| Modul 750-400    |               |               |                        |  |  |  |
|------------------|---------------|---------------|------------------------|--|--|--|
| IEC 1131-Adr     | esse          | MO            | DBUS-Adresse (lesen)   |  |  |  |
| %IX8.0           |               | 0             |                        |  |  |  |
| %IX8.1           |               |               | 1                      |  |  |  |
|                  | Modul 75      | 0-501         |                        |  |  |  |
| IEC 1131-Adresse | MODBUS-Adress | e (schreiben) | MODBUS-Adresse (lesen) |  |  |  |
| %QX2.0           | 0             |               | 512                    |  |  |  |
| %QX2.1           | 1             |               | 513                    |  |  |  |
|                  | Modul 75      | 50-430        |                        |  |  |  |
| IEC 1131-Adr     | esse          | MO            | DBUS-Adresse (lesen)   |  |  |  |
| %IX8.2           |               |               | 2                      |  |  |  |
| %IX8.3           |               |               | 3                      |  |  |  |
| %IX8.4           |               | 4             |                        |  |  |  |
| %IX8.5           |               | 5             |                        |  |  |  |
| %IX8.6           |               | 6             |                        |  |  |  |
| %IX8.7           |               | 7             |                        |  |  |  |
| %IX8.8           |               | 8             |                        |  |  |  |
| %IX8.9           |               | 9             |                        |  |  |  |
|                  | Modul 75      | 50-530        |                        |  |  |  |
| IEC 1131-Adresse | MODBUS-Adress | e (schreiben) | MODBUS-Adresse (lesen) |  |  |  |
| %QX2.2           | 2             |               | 514                    |  |  |  |
| %QX2.3           | 3             |               | 515                    |  |  |  |
| %QX2.4           | 4             |               | 516                    |  |  |  |
| %QX2.5           | 5             | 517           |                        |  |  |  |
| %QX2.6           | 6             | 518           |                        |  |  |  |
| %QX2.7           | 7             | 519           |                        |  |  |  |
| %QX2.8           | 8             | 520           |                        |  |  |  |
| %QX2.9           | 9             |               | 521                    |  |  |  |

<sup>\*</sup> Die MODBUS-Adressen sind in der Tabelle jeweils in dezimaler Schreibweise angegeben, so wie sie auch innerhalb des Parameterdialogs der WAGO-Blöcke anzugeben sind.

|                  | Modul 750-459 |                        |                        |  |  |  |  |
|------------------|---------------|------------------------|------------------------|--|--|--|--|
| IEC 1131-Adr     | esse          | MO                     | DBUS-Adresse (lesen)   |  |  |  |  |
| %IW0             |               | 0                      |                        |  |  |  |  |
| %IW1             |               |                        | 1                      |  |  |  |  |
| %IW2             |               |                        | 2                      |  |  |  |  |
| %IW3             |               |                        | 3                      |  |  |  |  |
| Modul 750-455    |               |                        |                        |  |  |  |  |
| IEC 1131-Adr     | esse          | MODBUS-Adresse (lesen) |                        |  |  |  |  |
| %IW4             |               | 4                      |                        |  |  |  |  |
| %IW5             |               | 5                      |                        |  |  |  |  |
| %IW6             |               | 6                      |                        |  |  |  |  |
| %IW7             |               |                        | 7                      |  |  |  |  |
|                  | Modul 75      | 50-550                 |                        |  |  |  |  |
| IEC 1131-Adresse | MODBUS-Adress | e (schreiben)          | MODBUS-Adresse (lesen) |  |  |  |  |
| %QW0             | 0             | 512                    |                        |  |  |  |  |
| %QW1             | 1             |                        | 513                    |  |  |  |  |

#### Festlegung der Wertebereiche analoger WAGO-Blöcke

Für die Ein- und Ausgabe analoger Signale bietet WAGO eine Vielzahl unterschiedlicher I/O-Module an, die sich im Wesentlichen im Typ des einzuspeisenden bzw. ausgegebenen Signals (Strom bzw. Spannung) und im Wertebereich unterscheiden. Zur Anpassung an den entsprechenden Modultyp kann der Eingangs- bzw. Ausgangswertebereich innerhalb des Parameterdialogs des WAGO-Blockes festgelegt werden (Bild 7). In der Betriebsart *Unscaled* erfolgt keine Skalierung des eingelesenen bzw. ausgegebenen Signals, d. h. der Signalwert wird als ganzzahliger Wert im WORD-Datenformat ausgegeben bzw. eingelesen. Diese Betriebsart kann daher benutzt werden, um mit WAGO-I/O-Modulen zu kommunizieren, die keinen der angegebenen Wertebereiche besitzen. Die Signalskalierung kann in diesem Fall innerhalb von BORIS mit entsprechenden Standardblöcken (z. B. *Variablenskalierer* LINSKAL) erfolgen.

| WAGO 750 Analog Input                                                                                                    |                |
|----------------------------------------------------------------------------------------------------|----------------|
| WAGO 750 Analog Input WAGO I/D Controller Configuration WAGO I/D Controller Configuration IP-Address: 192.168.1.77 Use as default Input Range O 010 V C +/10 V C 0-20 mA C 4-20 mA Unscaled MODBUS-Addresses Specify the MODBUS-addresses read by this block below (one address per line). You can use '//' for comments. 0 | Cancel<br>Help |
|                                                                                                    |                |

Bild 7 Festlegung des Wertebereichs analoger Blöcke (hier Analog Input)

## Gegenüberstellung MODBUS- und IEC 1131-Adressen

| MODBU | S-Address | Speicherbereich          | Beschreibung                                    |  |  |  |
|-------|-----------|--------------------------|-------------------------------------------------|--|--|--|
| [dec] | [hex]     |                          |                                                 |  |  |  |
| 0     | 0x0000    | Physical Input Area (1)  | First 512 digital inputs                        |  |  |  |
| 511   | 0x01FF    |                          |                                                 |  |  |  |
| 512   | 0x0200    | Physical Output Area (1) | First 512 digital outputs                       |  |  |  |
| 1023  | 0x03FF    |                          |                                                 |  |  |  |
| 1024  | 0x0400    | -                        | MODBUS Exception:                               |  |  |  |
| 4095  | 0x0FFF    |                          | "Illegal data address"                          |  |  |  |
| 4096  | 0x1000    | %QX256.0                 | PFC-OUT-Area                                    |  |  |  |
| 8191  | 0x1FFF    | %QX511.15                | Flüchtige SPS-Ausgangsvariablen                 |  |  |  |
| 8192  | 0x2000    | %IX256.0                 | PFC-IN-Area                                     |  |  |  |
| 12287 | 0x2FFF    | %IX511.15                | Flüchtige SPS-Eingangsvariablen                 |  |  |  |
| 12288 | 0x3000    | %MX0                     | NOVRAM                                          |  |  |  |
| 32767 | 0x7FFF    | %MX1279.15               | 8kB retain memory (max. 24 kB)                  |  |  |  |
| 32768 | 0x8000    | Physical Input Area (2)  | Starts with the 513 <sup>th</sup> and ends with |  |  |  |
| 34295 | 0x85F7    |                          | the 2039 <sup>th</sup> digital input            |  |  |  |
| 34296 | 0x85F8    |                          | MODBUS Exception:                               |  |  |  |
| 36863 | 0x8FFF    |                          | "Illegal data address"                          |  |  |  |
| 36864 | 0x9000    | Physical Output Area (2) | Starts with the 513 <sup>th</sup> and ends with |  |  |  |
| 38391 | 0x95F7    |                          | the 2039 <sup>th</sup> digital output           |  |  |  |
| 38392 | 0x95F8    |                          | MODBUS Exception:                               |  |  |  |
| 65535 | 0xFFFF    |                          | "Illegal data address"                          |  |  |  |

## Bitzugriff Lesen (DI- bzw. DO-Blöcke)

#### Bitzugriff Schreiben (DO-Blöcke)

| MODBU | S-Address | Speicherbereich          | Beschreibung                                    |
|-------|-----------|--------------------------|-------------------------------------------------|
| [dec] | [hex]     | spinnen                  | 2 country                                       |
| 0     | 0x0000    | Physical Output Area (1) | First 512 digital outputs                       |
| 511   | 0x01FF    |                          |                                                 |
| 512   | 0x0200    | Physical Output Area (1) | First 512 digital outputs                       |
| 1023  | 0x03FF    |                          |                                                 |
| 1024  | 0x0400    | -                        | MODBUS Exception:                               |
| 4095  | 0x0FFF    |                          | "Illegal data address"                          |
| 4096  | 0x1000    | %IX256.0                 | PFC-IN-Area                                     |
| 8191  | 0x1FFF    | %IX511.15                | Flüchtige SPS-Eingangsvariablen                 |
| 8192  | 0x2000    | %IX256.0                 | PFC-IN-Area                                     |
| 12287 | 0x2FFF    | %IX511.15                | Flüchtige SPS-Eingangsvariablen                 |
| 12288 | 0x3000    | %MX0                     | NOVRAM                                          |
| 32767 | 0x7FFF    | %MX1279.15               | 8kB retain memory (max. 24 kB)                  |
| 32768 | 0x8000    | Physical Output Area (2) | Starts with the 513 <sup>th</sup> and ends with |
| 34295 | 0x85F7    |                          | the 2039 <sup>th</sup> digital output           |
| 34296 | 0x85F8    |                          | MODBUS Exception:                               |
| 36863 | 0x8FFF    |                          | "Illegal data address"                          |
| 36864 | 0x9000    | Physical Output Area (2) | Starts with the 513 <sup>th</sup> and ends with |
| 38391 | 0x95F7    |                          | the 2039 <sup>th</sup> digital output           |
| 38392 | 0x95F8    |                          | MODBUS Exception:                               |
| 65535 | 0xFFFF    |                          | "Illegal data address"                          |

| MODBU | S-Address | IEC-61131 | Crashel and and all                       |
|-------|-----------|-----------|-------------------------------------------|
| [dec] | [hex]     | Address   | Speicherbereich                           |
| 0     | 0x0000    | %IW0      | Physical Input Area (1)                   |
| 255   | 0x00FF    | %IW255    | First 256 Words of physical input data    |
| 256   | 0x0100    | %QW256    | PFC-OUT-Area                              |
| 511   | 0x01FF    | %QW511    | Flüchtige SPS-Ausgangsvariablen           |
| 512   | 0x0200    | %QW0      | Physical Output Area (1)                  |
| 767   | 0x02FF    | %QW255    | First 256 Words of physical output data   |
| 768   | 0x0300    | %IW256    | PFC-IN-Area                               |
| 1023  | 0x03FF    | %IW511    | Flüchtige SPS-Eingangsvariablen           |
| 1024  | 0x0400    | -         | MODBUS Exception:                         |
| 4095  | 0x0FFF    |           | "Illegal data address"                    |
| 4096  | 0x1000    | -         | Configuration Register                    |
| 12287 | 0x2FFF    |           |                                           |
| 12288 | 0x3000    | %MW0      | NOVRAM                                    |
| 24575 | 0x5FFF    | %MW12287  | 8kB retain memory (max. 24 kB)            |
| 24576 | 0x6000    | %IW512    | Physical Input Area (2)                   |
| 25340 | 0x62FC    | %IW1275   | Additional 764 Words physical input data  |
| 25341 | 0x62FD    | -         | MODBUS Exception: "                       |
| 28671 | 0x6FFF    |           | Illegal data address"                     |
| 28672 | 0x7000    | %QW512    | Physical Output Area (2)                  |
| 29436 | 0x72FC    | %QW1275   | Additional 764 Words physical output data |
| 29437 | 0x72FD    | -         | MODBUS Exception: "                       |
| 65535 | 0xFFFF    |           | Illegal data address"                     |

## WORD-Zugriff Lesen (AI- bzw. AO-Blöcke)

## WORD-Zugriff Schreiben (AO-Blöcke)

| MODBUS-Address |        | IEC-61131 |                                           |
|----------------|--------|-----------|-------------------------------------------|
| [dec]          | [hex]  | Address   | Speicherbereich                           |
| 0              | 0x0000 | %QW0      | Physical Output Area (1)                  |
| 255            | 0x00FF | %QW255    | First 256 Words of physical output data   |
| 256            | 0x0100 | %IW256    | PFC-IN-Area                               |
| 511            | 0x01FF | %IW511    | Flüchtige SPS-Eingangsvariablen           |
| 512            | 0x0200 | %QW0      | Physical Output Area (1)                  |
| 767            | 0x02FF | %QW255    | First 256 Words of physical output data   |
| 768            | 0x0300 | %IW256    | PFC-IN-Area                               |
| 1023           | 0x03FF | %IW511    | Flüchtige SPS-Eingangsvariablen           |
| 1024           | 0x0400 | -         | MODBUS Exception:                         |
| 4095           | 0x0FFF |           | "Illegal data address"                    |
| 4096           | 0x1000 | -         | Configuration Register                    |
| 12287          | 0x2FFF |           |                                           |
| 12288          | 0x3000 | %MW0      | NOVRAM                                    |
| 24575          | 0x5FFF | %MW12287  | 8kB retain memory (max. 24 kB)            |
| 24576          | 0x6000 | %QW512    | Physical Output Area (2)                  |
| 25340          | 0x62FC | %QW1275   | Additional 764 Words physical output data |
| 25341          | 0x62FD | -         | MODBUS Exception: "                       |
| 28671          | 0x6FFF |           | Illegal data address"                     |
| 28672          | 0x7000 | %QW512    | Physical Output Area (2)                  |
| 29436          | 0x72FC | %QW1275   | Additional 764 Words physical output data |
| 29437          | 0x72FD | -         | MODBUS Exception: "                       |
| 65535          | 0xFFFF |           | Illegal data address"                     |

## Beispieldateien

Mit dem Treiber werden im Unterverzeichnis *User-DLLs* Ihrer WinFACT-Installation vier BORIS-Beispieldateien installiert, die die Anwendung der vier WAGO-Blocktypen erläutern:

| Dateiname          | Erläuterung                                 |  |
|--------------------|---------------------------------------------|--|
| WAGODigInDemo.bsy  | Demonstriert die Nutzung des WAGO-DI-Blocks |  |
| WAGODigOutDemo.bsy | Demonstriert die Nutzung des WAGO-DO-Blocks |  |
| WAGOAnaInDemo.bsy  | Demonstriert die Nutzung des WAGO-AI-Blocks |  |
| WAGOAnaOutDemo.bsy | Demonstriert die Nutzung des WAGO-AO-Blocks |  |

#### Hinweise:

Die Beispieldateien nutzen spezielle Funktionen von WinFACT 7 und sind daher **nicht** unter WinFACT 6 und älteren Versionen lauffähig! Die WAGO-Blöcke selbst laufen selbstverständlich auch unter WinFACT 6.

Passen Sie **vor** dem Start der Simulation innerhalb des Parameterdialogs des jeweiligen WAGO-Blocks jeweils die eingestellte IP-Adresse an die IP-Adresse Ihres WAGO-Controllers an! Bei den analogen WAGO-Blöcken ist der Wertebereich innerhalb der Beispieldateien jeweils auf 0-10 V voreingestellt – auch diese Einstellung sollte von Ihnen vorab angepasst werden, sofern Sie I/O-Module mit einem anderen Wertebereich nutzen.